# Cartilha do Sistema de Gestão de Demandas Repetitivas

## Associação de processos a temas ou controvérsias

O Magistrado, constatando a existência de tema que enseje o sobrestamento de um ou mais processos sob sua jurisdição, poderá solicitar ao Escrivão o levantamento e envio dos feitos à conclusão para análise e manifestação. Assim, caberá ao Magistrado analisar se a(s) matéria(s) tratada(s) nos autos refere(m)-se a algum tema, para, então, determinar, ou não, o seu sobrestamento.

O Magistrado deverá fazer constar, no ato decisório, o tema e o paradigma, com indicação da respectiva numeração, para facilitar o lançamento da informação no sistema integrante do RUPE.

Além disso, cumpre ao Magistrado determinar se o lançamento será feito pela Secretaria do Juízo ou diretamente pelo Gabinete.

Feito isso, o responsável entrará no RUPE e seguirá o caminho "Justiça > Gestão de Demandas Repetitivas > Associação de Temas e Paradigmas a Processos".

| △ Sistema RUPE - Administra × +                                                                                                    |                                                                                                    | - 0 ×                                    |
|----------------------------------------------------------------------------------------------------|----------------------------------------------------------------------------------------------------|------------------------------------------|
| < 🖉 🕘 10.0.1.188-8080/rupe/administracao/intranet/principal.rupe                                                                                                    | ⊽ Cª Soogle                                                                                             | 괻 ☆ 自 ♣ 侖 ☰                              |
| Tribunal de Justiça                                                                                                    | a do Estado de Minas Gerais                                                                             |                                          |
| Início Cadastro Certidões Comunicações Conselho Nacional de Justiça Consulta Justiça Petici<br>Contrafé<br>Gestão de Demar                                                                                                    | ionamento Remessa Sair<br>ndas Repetitivas - Associação de Temas e Paradignas a Processos<br>Relatórios | Vocé está conectado como <b>T0069138</b> |
| Bem-vin                                                                                                    | ado ao módulo de Administração                                                                          |                                          |
| 10.0.1.188:3080 / rupe / justica / intranet / demandas Repetitivas / gestao / associacao Temas Paradigmas. rupe ? localiza cao Atual = 904 / associacao Temas Paradigmas. rupe ? localiza cao Atual = 904 / associacao Te |                                                                                                    | v4.0_201603181100                        |

A associação poderá ser realizada de duas formas:

1 – Associação por número de processo

Esta forma de associação pode ser utilizada na hipótese de haver apenas um processo para ser associado a um ou mais temas.

No campo "Tipo de Pesquisa" da tela de "Pesquisa Avançada", selecione "Número de Processo". Em seguida, clique no botão "importar processo para associação" 🕂 .

| 🛆 Sistema RUPE - Justiça 🛛 🗙 🕂                 |                                                               |                                   |          |                        | - 8 <mark>×</mark> |
|------------------------------------------------|---------------------------------------------------------------|-----------------------------------|----------|------------------------|--------------------|
| linrupe-4.intra.tjmg.gov.br:8080/rupe/justica, | /intranet/demandasRepetitivas/gestao/ass                      | ociacaoTemas 🔻 🤁 🐱 🕶 Google       | م        | ☆ 自 ♣                  | ⋒ ≡                |
| Ттіb                                           | unal de Justiça do                                            | Estado de Minas (                 | Gerais   | Ambiente de <b>H</b> e | omologação         |
| Início Cadastro Certidões Comunica             | ções Consulta Justiça Peticiona                               | amento Sair                       |          |                        |                    |
| Justiça > Gestão de Demandas Repetitivas > As: | sociação de Temas e Paradigmas a Pr<br>ASSOCIAÇÃO DE PROCESSO | ocessos<br>S A TEMAS E PARADIGMAS | Você est | á conectado com        | o <b>T0028829</b>  |
|                                                | Pesquisa Av                                                   | vançada                           |          |                        | <b>«</b>           |
|                                                | ■ *Tipo de Pesquisa ○ Número de Processo                      | Temas e Paradigmas                |          |                        |                    |
|                                                | Pesquisar                                                     | Limpar                            |          |                        |                    |
|                                                |                                                               |                                   |          |                        | +                  |
| Núm Núm                                        | ero do Processo                                               | Comarca                           | Vara     | Classe                 |                    |
|                                                |                                                               |                                   |          | Nenhum                 | resultado          |
|                                                |                                                               |                                   |          |                        |                    |
| TJMG 2016. Todos os direitos reservados.       |                                                               |                                   |          | RDM2613                | 1_201706061226     |

Na tela que se abrir, digite o número do processo a ser importado e clique, em seguida, em "Inserir", podendo, também, ser acionado o "ENTER" no teclado (conforme figura abaixo).

| ∫ ▲ Sistema RUPE - Justiça × +                                                                     |                                            |           |                      | - 0 ×              |
|----------------------------------------------------------------------------------------------------|--------------------------------------------|-----------|----------------------|--------------------|
| 📀 🚱 linrupe-4.intra.tjmg.gov.br.8080/rupe/justica/intranet/demandasRepetitivas/gesta               | ao/associacaoTemas 🔻 C 🛛 🖉 🕶 Goog          | gle       | P☆ 🖻 🖣               | , ⋒ ≡              |
| Tribunal de Justiça d                                                                              | lo Estado de Mina                          | s Gerais  | Ambiente de <b>I</b> | łomologação        |
| Início Cadastro Certidões Comunicações Consulta Justiça Pel                                        |                                            |           |                      |                    |
| Justiça > Gestão de Demandas Repetitivas > Associação de Temas e Paradigmas<br>ASSOCIAÇÃO DE PROCE | s a Processos<br>SSOS A TEMAS E PARADIGMAS | Vocé<br>6 | está conectado cor   | no <b>T0028829</b> |
| Importação de processos para associação Processo: Inserir                                          | ica Avancada                               |           |                      | »                  |
| Número do Processo                                                                                 | Comarca                                    | Vara      | Classe               |                    |
|                                                                                                    |                                            |           | Nenhum resulta       | ado                |
|                                                                                                    |                                            |           | ОК                   | <u>+</u>           |
| Número do Processo                                                                                 | Comarca                                    | Vara      | Classe               |                    |
|                                                                                                    |                                            |           | Nenhun               | n resultado        |
|                                                                                                    |                                            |           | Entra                | 31 201706061226    |

Quando o processo aparecer, clique no botão 🖉 para editar.

| Z Zimbra: Entrada            | 🗙 🛆 Sistema RUPE - Justiç                                   | a × +                                 |                      |                           |                      |           |            | đX        |
|------------------------------|-------------------------------------------------------------|---------------------------------------|----------------------|---------------------------|----------------------|-----------|------------|-----------|
| ( Iindesenv-1.intra          | .tjmg.gov.br:8380/rupe/justica/intranet/de                  | mandasRepetitivas/gesta               | ao/associacaoTem 🔻 🕻 | Google                    | <u>ک</u> 2           | 2 💼       | + 1        | ê ≡       |
| 🛆 TJMG 🌄 E-mail 🎹 S          | STF 🌒 STJ 🛄 STF - Repercussão Geral 🖠                       | 🕽 STJ - Repetitivos 🛆                 | NURER-Web 寮 EaD -    | CNJ 🐻 EAD-EJEF 🗌 EJEF - C | ursos 🔞 EJEl         | F [] Pri  | meiros pa  | issos »   |
| <b>L</b><br>TJMG             | Tribuna                                                     | l de Justiça do                       | ) Estado de N        | linas Gerais              | Ar                   | mbiente d | e Desenv   | olvimento |
| Início Cadastro Ce           | rtidões Comunicações Consulta Justiça                       | Peticionamento Sair                   |                      |                           |                      |           |            |           |
| Justiça > Gestão de Demanda. | s Repetitivas > Associação de Temas e Paradig<br>AS         | mas a Processos<br>SOCIAÇÃO DE PROCES | SOS A TEMAS E PARA   | DIGMAS                    | Você e               | stá conec | tado como  | T0028829  |
|                              | "Ti<br>Importação de processos para associação<br>Processo: | Pesquisa                              | a Avançada           |                           |                      |           |            | ×         |
|                              | Número do Processo                                          | Comarca                               | Vara                 | Classe                    |                      |           |            | Ŧ         |
|                              | 0576013-15.2016.8.13.0024                                   | BELO HORIZONTE                        | 1ª VARA CÍVEL        | Consignação em Pagamento  |                      | lasse     |            |           |
|                              |                                                             |                                       |                      | 1                         | 1 resultado(s)<br>OK |           | lenhum res | sultado   |
|                              |                                                             |                                       |                      |                           |                      |           |            |           |
|                              |                                                             |                                       |                      |                           |                      |           |            |           |
|                              |                                                             |                                       |                      |                           |                      |           |            |           |
|                              |                                                             |                                       |                      |                           |                      |           |            |           |
|                              |                                                             |                                       |                      |                           |                      |           |            |           |
|                              |                                                             |                                       |                      |                           |                      |           |            |           |

Na tela seguinte, será possível selecionar o tipo (tema, controvérsia, grupo de representativos, tema IRDR e tema IAC) e o Tribunal de Origem (STJ, STF, TJMG). Informando isso, o sistema apresentará as opções possíveis no campo "Tema" (o sistema possibilita a associação de processos a temas que não estiverem, por exemplo, com as situações de "cancelado" e "transitado em julgado"). É importante destacar que, de acordo com o que foi marcado anteriormente, aparecerão, no campo "Paradigma/Incidente", algumas marcações. Por exemplo, selecionada a opção "Tema IRDR", automaticamente o campo "IRDR" será marcado abaixo no campo "Tipo", cabendo ao servidor informar o número, que pode ser obtido, também, por meio de listagem pelo sistema.

| Z Zimbra: Entrada × 🛆 Sistema RUPE - Justiça × +                                                                                                    |                                  |
|----------------------------------------------------------------------------------------------------|----------------------------------|
| < 🕑 lindesenv-1.intra.tjmg.gov.br.8380/rupe/justica/intranet/demandasRepetitivas/gestao/associacaoTem 🔻 C 🗧 🗧 - Google                                                                                                  | ☆自◆ 合 ☰                          |
| 🛆 TJMG 🌄 E-mail 🎹 STF 🌒 STJ 🎹 STF - Repercussão Geral 🌒 STJ - Repetitivos 🛆 NURER-Web 🌮 EaD - CNJ 🐻 EAD-EJEF 🗌 EJEF - Cursos 🟮                                                                                          | EJEF [] Primeiros passos »       |
| Tribunal de Justiça do Estado de Minas Gerais                                                                                                    |                                  |
| Inicio   Cadastro   Cer Associar Processo a Temas e Paradigmas                                                                                                    |                                  |
| Processo: 05760131520168130024                                                                                                    | á conectado como <b>T0028829</b> |
| *Tripo<br>Tema Controvérsia Grupo de Representativos Tema IRDR Tema IAC<br>*Tribunal de Origem: Selecione<br>*Tema:<br>*Tema:<br>*Tribunal de Origem: Selecione<br>UF: Selecion<br>Paradigma Controvérsia (GR) IRDR IAC |                                  |
| *Paradigma:                                                                                                    | lasse                            |
| Associar Tema e Paradigma ao Processo                                                                                                    | Nenhum resultado                 |
| Número Origem Tema Paradigma Origem Associação                                                                                                    | Itada                            |
| Fecha                                                                                                    | ar                               |
| TJMG 2016. Todos os direitos reservados,                                                                                                    | RT757204_201706081822.           |

Feitas estas seleções, basta clicar no botão "Associar Tema e Paradigma ao Processo". Feito isso, será informado abaixo o resultado da associação.

| imbra: En              | itrada (3) 🛛 🗙                             | 🛆 Sistema RUPE - Justiç                                                                                                    | a >                                                                              | × (+                                                                                |                                                                                     |                                                                                |                                                                   |                                                                      |            |           |            |         |          |        |    |
|------------------------|--------------------------------------------|----------------------------------------------------------------------------------------------------|----------------------------------------------------------------------------------|-------------------------------------------------------------------------------------|-------------------------------------------------------------------------------------|--------------------------------------------------------------------------------|-------------------------------------------------------------------|----------------------------------------------------------------------|------------|-----------|------------|---------|----------|--------|----|
| 🗲 🛞 linrupe-4          | 4.intra.tjmg.gov.br:8080/                  | 'rupe/justica/intranet/dem                                                                                                    | andasRep                                                                         | etitivas/g                                                                          | estao/associ                                                                        | iacaoTemas                                                                     | ⊽ C <sup>i</sup>                                                  | 8 - Googl                                                            | е          |           | <u>ዖ</u> ☆ | Ê       | +        | ⋒      | ≡  |
| 🛆 TJMG 🔂 E-m           | ail 👖 STF 🧶 STJ 👖                          | STF - Repercussão Geral                                                                                                    | 🌒 STJ - R                                                                        | epetitivos                                                                          | s 🛆 NUREF                                                                           | R-Web 斧 I                                                                      | EaD - CN.                                                         | J 🐻 EAD-E                                                            | JEF 🔃 EJE  | F - Curso | s 🐻 EJEF   | 🔅 Pr    | imeiros  | passos | >> |
| $\Delta$               | Associar Processo a 1                      | Tribunal                                                                                                    | de Ju                                                                            | Istica                                                                              | n do Es                                                                             | stado                                                                          | de N                                                              | linas (                                                              | Gerais     |           | Am         | nbiente | de Ho    |        |    |
|                        | Processo: 0576013152                       | 0168130024                                                                                                    |                                                                                  |                                                                                     |                                                                                     |                                                                                |                                                                   |                                                                      |            |           |            |         | <u>~</u> |        |    |
| Justiça > Gestão (     | *Tema<br>*Tipo<br>© Tema                   | a 🔘 Controvérsia 🔘 Gru                                                                                                    | ipo de Rep                                                                       | oresentativ                                                                         | vos 🔘 Tema                                                                          | a IRDR 🔘 ·                                                                     | Tema IAC                                                          | *Tribunal                                                            | de Origem: | Selecion  | e 💌        |         | 20m      |        |    |
|                        |                                            | *Tema:                                                                                                    |                                                                                  |                                                                                     |                                                                                     |                                                                                |                                                                   |                                                                      | -          |           |            |         |          |        |    |
|                        | *Paradigma<br>*Tipo<br>© ©<br>Paradigma Co | Rep. ◯ Rep.<br>ntrovérsia (GR)<br>*Paradigma:                                                                                                    | D. Co                                                                            | nção<br>Associaç                                                                    | ção realizad                                                                        | a com suce                                                                     | SSO.                                                              | rigem: STJ                                                           | •          | UF        | Selecion   | •       | Ξ.       |        |    |
|                        |                                            |                                                                                                    | Ass                                                                              | ociar Tem                                                                           | ia e Paradigir                                                                      | na ao Proces                                                                   | SO                                                                |                                                                      |            |           |            |         | um r     |        |    |
|                        |                                            |                                                                                                    |                                                                                  |                                                                                     |                                                                                     |                                                                                |                                                                   |                                                                      |            |           | *          |         |          |        |    |
|                        | Número Origer                              | n                                                                                                    |                                                                                  | Т                                                                                   | īema                                                                                |                                                                                |                                                                   |                                                                      | Paradigm   | a Origer  | n Associa  | ção     |          |        |    |
|                        | 50 STJ                                     | Discussão sobre a neces<br>envolvam contratos de se<br>que não tenham relação<br>(Informação atualizada er<br>página 6 do voto-venced<br>embargos declaratórios - | sidade de<br>eguro habit<br>com o Fun<br>n 18/08/20<br>or proferido<br>DJe de 14 | participaç<br>tacional vi<br>ido de Cor<br>016: foi ret<br>o pela Min<br>1/12/2012) | ção da Caixa<br>inculados ao<br>mpensação d<br>tirado "do age<br>n. Nancy Andr<br>) | Econômica F<br>Sistema Fina<br>de Variações<br>ente financei<br>righi no julga | Federal no<br>anceiro Ha<br>Salariais<br>ro". Justifi<br>mento do | os feitos que<br>abitacional e<br>(FCVS).<br>icativa:<br>is segundos | 1091363    | SC        | 23/06/20   | )17     |          |        |    |
| T INO ODAC To days and |                                            |                                                                                                    |                                                                                  |                                                                                     |                                                                                     |                                                                                |                                                                   |                                                                      |            |           | 1 reculted | 0(0)    | 11204    |        |    |

## 2 – Associação por tema

Esta forma de associação pode ser utilizada quando há vários processos a serem associados a um só tema.

No campo "Tipo de Pesquisa" da tela de "Pesquisa Avançada", selecione "Temas e Paradigmas".

| Sistema RUPE - Justiça × +                                                                                                    |           |                      | ð               | ×      |
|----------------------------------------------------------------------------------------------------|-----------|----------------------|-----------------|--------|
| 🗲 🞯 linrupe-4.intra.tjmg.gov.br.8080/rupe/justica/intranet/demandasRepetitivas/gestao/associacaoTemas 🔻 😋 😫 🕶 Google                                                                                                    | ☆ 🛙       | ê 🖡                  | ⋒               | ≡      |
| Tribunal de Justiça do Estado de Minas Gerais                                                                                                    | A         | Imbiente de <b>H</b> | omologaçi       | ão 🔺   |
| Início Cadastro Certidões Comunicações Consulta Justiça Peticionamento Sair                                                                                                    | -         | -                    | -               |        |
| Justiça > Gestão de Demandas Repetitivas > Associação de Temas e Paradigmas a Processos<br>ASSOCIAÇÃO DE PROCESSOS A TEMAS E PARADIGMAS                                                                                                    | Você está | conectado co         | mo <b>TOO28</b> | 829    |
| Pesquisa Avançada                                                                                                    |           |                      | «               |        |
| Número de Processo      Temas e Paradigmas      Tema     Tipo     Tema      Controvérsia      Grupo de Representativos      Tema IRDR      Tema IAC     Tribunal de Origem: Selecione      Tema:     Tema:     Tema |           |                      |                 | н      |
| Associar. Tema e Paradigma a Processo(s)                                                                                                    |           |                      |                 |        |
| Pesquisar Limpar                                                                                                    |           |                      |                 |        |
|                                                                                                    |           | 8                    |                 |        |
| Número do Processo Comarca Vara                                                                                                    | Classe    | Nenhum re            | sultado         |        |
|                                                                                                    |           |                      |                 |        |
| T.MG 2016. Todos os direitos reservados.                                                                                                    |           | RDM                  | 26131_20170606  | 1226 🔻 |

Em seguida, será possível selecionar o tipo (tema, controvérsia, grupo de representativos, tema IRDR e tema IAC) e o Tribunal de Origem (STJ, STF, TJMG). Informando isso, o sistema apresentará as opções possíveis no campo "Tema". É importante destacar que, de acordo com o que foi marcado anteriormente, aparecerão, no campo "Paradigma/Incidente", algumas marcações. Por exemplo, selecionada a opção "Tema IRDR", automaticamente o campo "IRDR" será marcado abaixo no campo "Tipo", cabendo ao servidor informar o número, que pode ser obtido, também, por meio de listagem pelo sistema.

Feitas estas seleções, basta clicar no botão "Associar Tema e Paradigma ao Processo". Feito isso, abrirá uma outra tela para digitação do(s) número(s) do(s) processo(s).

| △ Sistema RUPE - Justiça × +                                                                                                    |               |                        |        |
|----------------------------------------------------------------------------------------------------|---------------|------------------------|--------|
| 🗲 🕝 linrupe-4.intra.tjmg.gov.br.8080/rupe/justica/intranet/demandasRepetitivas/gestao/associacaoTemas 🔻 C 📓 - Google                          | ☆ 自           |                        | ≡      |
| Tribunal de Justiça do Estado de Minas Gerais                                                                                                 | Ambie         | ente de <b>Homolog</b> | ação 🔺 |
| Início Cadastro Certidões Comunicações Consulta Justiça Peticionamento Sair                                                                   |               |                        |        |
| Justiça > Gestão de Demandas Repetitivas > Associação de Temas e Paradigmas a Processos<br>Vo<br>ASSOCIAÇÃO DE PROCESSOS A TEMAS E PARADIGMAS | ocê está cone | ectado como <b>TOC</b> | 28829  |
|                                                                                                    |               |                        | ×      |
|                                                                                                    |               |                        |        |
| Número do Processo Comarca Vara                                                                                                    | Classe        | lenhum resultado       |        |

Na tela acima, basta digitar o número dos processos e teclar "ENTER" para que os processos sejam importados e apareçam listados abaixo. Do lado esquerdo, constará o botão "remover o processo da lista para associação"  $\blacksquare$ , por meio do qual o processo poderá ser excluído da lista.

Digitados os números de todos os processos a serem associados ao tema selecionado, basta clicar em "Salvar" para que a associação seja realizada.

Desassociação de processos de tema

A desassociação é a retirada do processo do estado de sobrestamento/suspensão, em virtude da publicação do julgamento de mérito ou trânsito em julgado da matéria discutida no tema. Deve também ser efetuada a desassociação no caso de desafetação ou substituição de paradigma ou cancelamento de tema.

A desassociação, assim como a associação, pode ser feita de duas formas.

Primeiramente, pode-se realizá-la por meio da pesquisa por "número de processo". Basta selecionar esta opção no campo "Tipo de Pesquisa" e informar o número do processo no campo próprio, clicando em "Pesquisar" em seguida.

| 👔 Zimbra: Entrada (2) 🛛 🗙 🛆 Sistema RUPE - Justiça                       | × +                                                                    |                              |                                   |                           |
|--------------------------------------------------------------------------|------------------------------------------------------------------------|------------------------------|-----------------------------------|---------------------------|
| < 🕙 linrupe-4.intra.tjmg.gov.br:8080/rupe/justica/intranet/demanda       | asRepetitivas/gestao/associa                                           | acaoTemas 🔻 🤁 🖥              | Google 🔎 🏠 🛙                      |                           |
| 🛆 TJMG 🍖 E-mail 👥 STF 🌒 STJ 👥 STF - Repercussão Geral 🌒 S                | STJ - Repetitivos 🛆 NURER                                              | R-Web 🜮 EaD - CNJ 👸          | EAD-EJEF 📄 EJEF - Cursos 🐻 EJEF 🗍 | Primeiros passos »        |
| Tribunal de                                                              | Justiça do Es                                                          | tado de Min                  | Ambies<br>as Gerais               | nte de <b>Homologação</b> |
| Início Cadastro Certidões Comunicações Consulta .                        | Justiça Peticionamento                                                 | Sair                         |                                   |                           |
| Justiça > Gestão de Demandas Repetitivas > Associação de Temas<br>ASSOCI | e Paradigmas a Processos<br>AÇÃO DE PROCESSOS A                        | TEMAS E PARADIGM             | Você está conec<br>AS             | tado como <b>T0028829</b> |
|                                                                          | Pesquisa Avan                                                          | çada                         |                                   | «                         |
| "Número do Processo                                                      | esquisa<br>Número de Processo ()<br>(05760131520168130024<br>Pesquisar | Temas e Paradigmas<br>Limpar |                                   | +                         |
| Número do Processo                                                       | Comarca                                                                | Vara                         | Classe                            |                           |
| 0576013-15.2016.8.13.0024 BI                                             | ELO HORIZONTE                                                          | 1º VARA CÍVEL                | Consignação em Pagamento          |                           |
|                                                                          |                                                                        |                              |                                   | 1 resultado(s)            |
| TJMG 2016. Todos os direitos reservados.                                 |                                                                        |                              |                                   | RDM26131_201706061226     |

Ao aparecer o processo no resultado, basta clicar no botão "editar" 🖉 . Na tela que se abrir, deve-se selecionar o tema que se pretende desassociar e clicar no respectivo botão 🛛 🜌

Aparecerá uma mensagem, solicitando confirmação da desassociação.

Caso sejam vários os processos que necessitem ser desassociados de um determinado tema, pode-se fazer a pesquisa por "Tema e Paradigma", selecionando esta opção no campo "Tipo de Pesquisa". Após selecionar o tema e o paradigma, basta clicar em "pesquisar". Diante dos processos que retornarem como resultado, basta assinalar o quadro à frente do número do processo e clicar no botão de desassociação , confirmando após o surgimento de nesagem.

| Zimbra: Entrada (2)            | × 🛆 Sistema                       | RUPE - Justiça 🛛 🗙 🕂                                              |                                           |                                 |                 |                      | 7    |
|--------------------------------|-----------------------------------|-------------------------------------------------------------------|-------------------------------------------|---------------------------------|-----------------|----------------------|------|
| 🛞 linrupe-4.intra. <b>tjmg</b> | g.gov.br:8080/rupe/justica/ii     | ntranet/demandasRepetitivas/ge                                    | stao/associacaoTemas 🔻 C                  | 8 - Google                      | ☆ 自             | <b>↓</b> ∧           | ſ    |
| MG 🍖 E-mail 👖 STF              | = 🔵 STJ 👖 STF - Repercu           | issão Geral 🧶 STJ - Repetitivos                                   | 🛆 NURER-Web 🌮 EaD - Cl                    | NJ 🚦 EAD-EJEF 🗌 EJEF - Cursos 🐻 | EJEF 🗍 Prin     | neiros pass          | os   |
| G                              | a support                         | Tribunal de Justiça de                                            | o Estado de Minas G                       | erais                           | Ambien          | te de <b>Homolo</b>  | gaçã |
| cio Cadastro Certidões         | Comunicações Consulta Justiça     | Peticionamento Sair                                               |                                           |                                 |                 |                      |      |
| > Gestão de Demandas Repet     | itivas > Associação de Temas e Pa | radigmas a Processos<br>ASSOCIAÇÃO DE PRO                         | CESSOS A TEMAS E PARADIGMAS               | ;                               | Vocë està conec | tado como <b>T</b> O | 0288 |
|                                |                                   | Pes                                                               | quisa Avançada                            |                                 |                 |                      | «    |
|                                | *Tema<br>•Tipo<br>③ Tema          | Controvérsia Grupo de Representativ                               | ros 🔿 Tema IRDR 🔵 Tema IAC                | bunal de Origem: STJ 💌          |                 |                      |      |
|                                |                                   | *Tema: 50 - Discussão sobre a necessida                           | ade de participação da Caixa Econômica Fe | edera 🗸 🗶                       |                 |                      |      |
|                                | *Tipo<br>© Paradigma © Rep. 1     | Controvérsia 💿 Rep. Controvérsia (GR) 💿<br>"Paradigma: 1091383-SC | IRDR I LAC                                | STJ V UF: SC V                  |                 |                      |      |
|                                |                                   | Associar Tem                                                      | na e Paradigma a Processo(s)              |                                 |                 |                      |      |
|                                |                                   | Pesqui                                                            | isar Limpar                               |                                 |                 |                      |      |
|                                |                                   |                                                                   |                                           |                                 |                 |                      |      |
|                                |                                   |                                                                   |                                           |                                 |                 | <u> </u>             |      |
| Núme                           | ero do Processo                   | Comarca                                                           | Vara                                      | Classe                          |                 |                      |      |
| 0574570-29.2016.8.13.002       | 24                                | BELO HORIZONTE                                                    | 1ª VARA CÍVEL                             | Procedimento Ordinário          |                 | Q                    | 1    |
|                                |                                   |                                                                   |                                           |                                 |                 |                      |      |

## Cancelamento da associação

Caso seja verificado equívoco na associação de um processo a um tema, essa vinculação pode ser excluída. Também pode ser realizado de duas formas, e os procedimentos são idênticos àqueles indicados para a desassociação, com exceção do botão a ser acionado, que é o

Após clicar nesse botão, aparecerá uma mensagem, informando que **o cancelamento é uma operação irreversível e deve ser realizado APENAS quando constatada irregularidade na associação**. É ressaltado, também, que, caso confirmado, não haverá registro dessa associação e o processo será excluído de todos os relatórios do sistema que se refiram a esse/essa Tema/Controvérsia.

#### Movimentação dos processos suspensos

Determinada a suspensão dos processos, deverá a Secretaria lançar, no sistema informatizado respectivo, a movimentação correspondente. No SISCOM, essas movimentações são: códigos 2428-1 (SUSPENSO P/ DEMANDA REPETITIVA), 2404-2 (SUSPENSO P/RECURSO ESP. REPET.) e 2066-9 (SUSPENSO P/RECURSO EXTRAORDINÁRIO).

#### Decurso do prazo de suspensão

O Código de Processo Civil de 2015 estabelece que os Recursos Repetitivos, os Recursos Extraordinários com Repercussão Geral e os Incidentes de Resolução de Demandas Repetitivas serão julgados no prazo de 1 (um) ano (arts. 980 e 1035, §9°).

Especificamente quanto ao IRDR, estabelece o novo diploma processual que, superado o prazo para julgamento, cessa a suspensão dos processos pendentes, salvo decisão fundamentada do

Relator em sentido contrário.

Assim, ultrapassado o prazo de 1 (um) ano e não havendo decisão fundamentada do Relator em sentido contrário, deve a Secretaria separar os processos associados ao Tema tratado no IRDR, remetendo os feitos à conclusão para apreciação do Magistrado.

## **Relatórios**

O sistema de Gestão de Demandas Repetitivas permite a emissão de alguns relatórios, que podem ser acessados por meio dos comandos "Justiça > Gestão de Demandas Repetitivas > Relatórios".

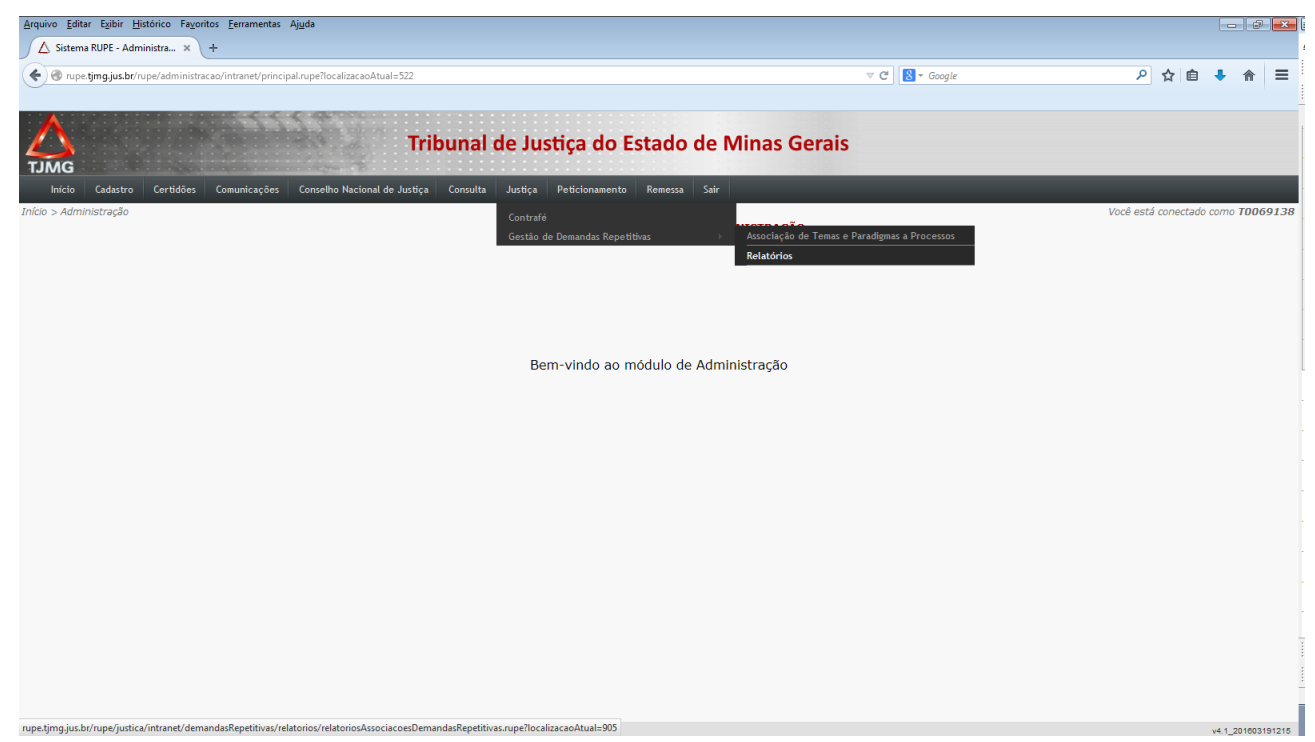

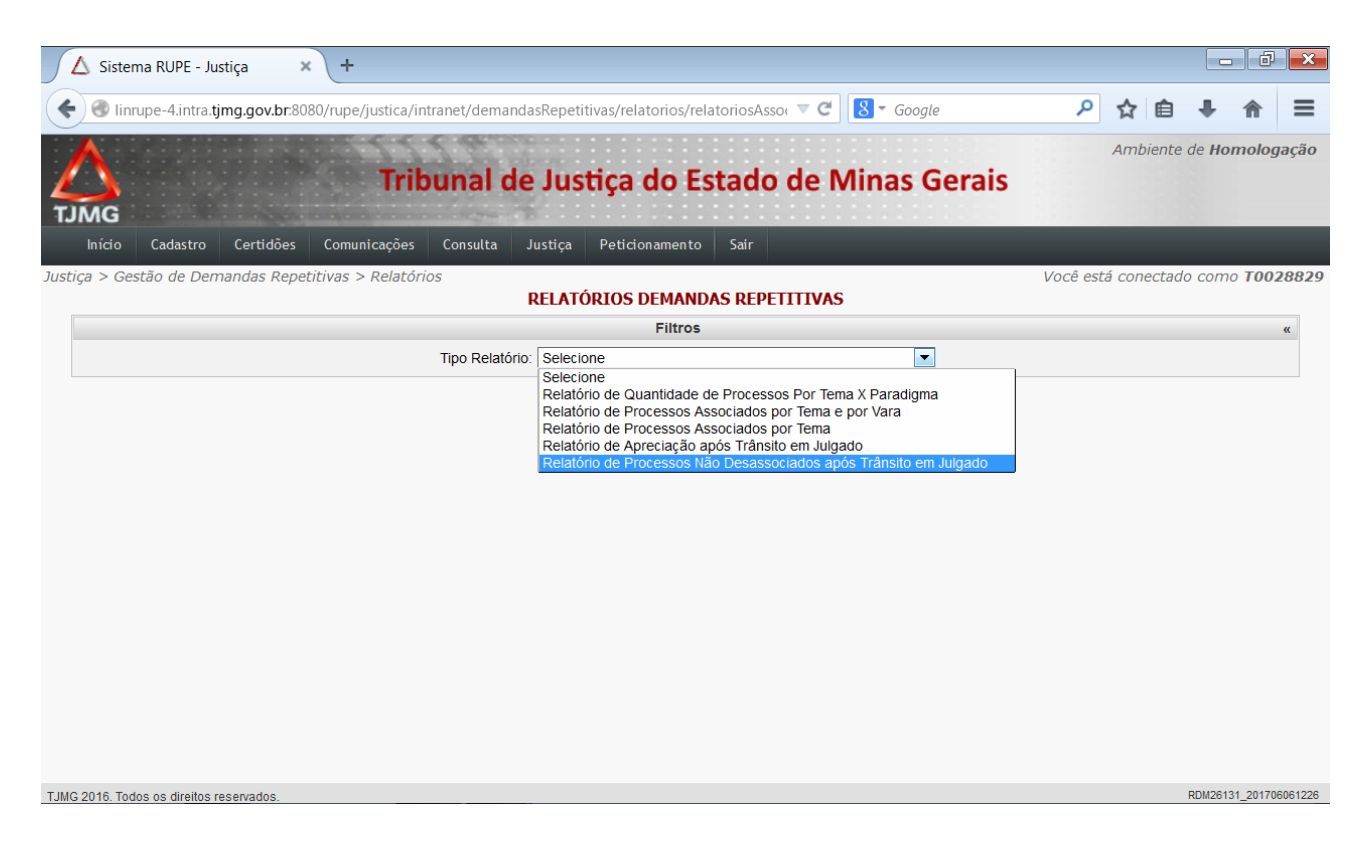

Desta forma, é possível obter os seguintes relatórios:

1 – Relatório de Quantidade de Processos por Tema X Paradigma: lista o número de processos que foram associados e/ou desassociados a um tema durante um determinado período.

| Sistema RUPE - Jus           | stiça 🗙       | +                  |               |            |                 |                |             |               |         |           |        |          |                | ð          |
|------------------------------|---------------|--------------------|---------------|------------|-----------------|----------------|-------------|---------------|---------|-----------|--------|----------|----------------|------------|
| 🛞 linrupe-4.intra. <b>tj</b> | mg.gov.br:808 | 30/rupe/justica/in | tranet/deman  | dasRepeti  | tivas/relatorio | os/relatoriosA | sso( ▼ C    | 8 - Google    |         | م         | ☆      | Ê        | +              | ⋒          |
| MG                           |               | Trik               | ounal d       | e Jus      | tiça do         | Estad          | o de l      | Minas Ge      | rais    |           | Amb    | oiente ( | de <b>Ho</b> i | molog      |
| Início Cadastro              | Certidões     | Comunicações       | Consulta      | Justiça    | Peticioname     | ento Sair      |             |               |         |           |        |          |                |            |
| a > Gestão de Dem            | nandas Repet  | itivas > Relatóri  | ios           | RELATÓ     | ÓRIOS DEM       | ANDAS REI      | PETITIVA    | S             |         | Você est  | tá con | ectado   | como           | <b>T00</b> |
|                              |               |                    |               |            | Filt            | tros           |             |               |         |           |        |          |                |            |
| Pelatório                    |               |                    | Tipo Relatóri | io: Relató | rio de Quantida | lade de Proce  | ssos Por Te | ma X Paradi 💌 |         |           |        |          |                |            |
|                              | Tipo<br>Tema  | Controvérsia       | C Grupo de F  | Representa | ativos 🔘 Tem    | na IRDR 🔘 1    | lema IAC    | *Tribunal de  | Origem: | Selecione | •      |          |                |            |
|                              |               |                    |               |            |                 | *Exibir Desci  | Período:    |               |         |           |        |          |                |            |
|                              |               |                    |               |            |                 | 2.1.011 2.0001 | *Incluir:   |               | Desass  | ociados 🔘 | Todos  | 5        |                |            |
|                              | Gerar Relató  | orio PDF Gerar     | Relatório XLS |            |                 |                |             |               |         |           |        |          |                |            |
|                              |               |                    |               |            |                 |                |             |               |         |           |        |          |                |            |
|                              |               |                    |               |            |                 |                |             |               |         |           |        |          |                |            |

2 – Relatório de Processos Associados por Tema e por Vara: apresenta os processos que estejam associados e/ou desassociados a um tema por Comarca e/ou Órgão Julgador.

| ✓ Sistema RUPE - Justiça     ×                                                                                                 |
|----------------------------------------------------------------------------------------------------|
| < 🕙 linrupe-4.intra.tjmg.gov.br:8080/rupe/justica/intranet/demandasRepetitivas/relatorios/relatoriosAssor 🛡 😋 Google 🖉 🏠 🖨 🖡 🖀 |
| Ambiente de Homologação<br>Tribunal de Justiça do Estado de Minas Gerais                                                       |
| Início Cadastro Certidões Comunicações Consulta Justiça Peticionamento Sair                                                    |
| Justiça > Gestão de Demandas Repetitivas > Relatórios Você está conectado como T0028829 RELATÓRIOS DEMANDAS REPETITIVAS        |
| Filtros «                                                                                                    |
| Relatório                                                                                                    |
| TJMG 2016 Todos os direitos reservados RDM26131 201706061226                                                                   |

3 – Relatório de Processos Associados por Tema: apresenta os processos que estejam associados e/ou desassociados a um tema. Pode ser filtrado também por Comarca e/ou Órgão Julgador. Esse relatório apresenta formatação diferente dos relatórios anteriores.

| ∑ Sistema RUPE - Justiça × +                                                                                                    | ð ×         |
|----------------------------------------------------------------------------------------------------|-------------|
| 🔄 🛞 linrupe-4.intra.tjmg.gov.br.8080/rupe/justica/intranet/demandasRepetitivas/relatorios/relatoriosAsso: 🛡 😋 Google 🖉 🏠 🗎 🖡 1                                                                                                    |             |
| Ambiente de <b>Homo</b>                                                                                                    | logação     |
| Início Cadastro Certidões Comunicações Consulta Justiça Peticionamento Sair                                                                                                    |             |
| Justiça > Gestão de Demandas Repetitivas > Relatórios Você está conectado como T<br>RELATÓRIOS DEMANDAS REPETITIVAS                                                                                                    | 0028829     |
| Filtros                                                                                                    | **          |
| Relatório Relatório de Processos Associados por Tema<br>Relatório<br>*Tipo<br>Tema © Controvérsia © Grupo de Representativos © Tema IRDR © Tema IAC<br>*Tema:<br>Comarca: Selecione<br>*Incluir: © Associados © Desassociados © Todos<br>Gerar Relatório |             |
| TJMG 2016. Todos os direitos reservados. RDM26131_2                                                                                                    | 01706061226 |

4 – Relatório de Apreciação após Trânsito em Julgado: apresenta a lista dos processos associados e desassociados, confrontando a data de trânsito em julgado do paradigma do respectivo Tema com a data de desassociação, relatando o período de tempo decorrido entre a primeira e a segunda, ou seja, quanto tempo levou para se apreciar o feito após o trânsito em julgado do Tema.

Quando não existe data de desassociação, o sistema considera a data atual da pesquisa para aferir o período.

| Sistema RUPE - Justiça × +                                                                                                    | ð ×         |
|----------------------------------------------------------------------------------------------------|-------------|
| 🗲 🕝 linrupe-4.intra.tjmg.gov.br.8080/rupe/justica/intranet/demandasRepetitivas/relatorios/relatoriosAsso( 🛡 😋 Google 👂 🛧 🗎 🕂 1                                    |             |
| Ambiente de Homo                                                                                                    | ologação    |
| Início Cadastro Certidões Comunicações Consulta Justiça Peticionamento Sair                                                                                       |             |
| Justiça > Gestão de Demandas Repetitivas > Relatórios Você está conectado como T<br>RELATÓRIOS DEMANDAS REPETITIVAS                                               | 0028829     |
| Filtros                                                                                                    | **          |
| Relatório  *Tipo Tema © Controvérsia © Grupo de Representativos © Tema IRDR © Tema IAC  *Tribunal de Origem: Selecione  *Tema: Comarca: Selecione Gerar Relatório |             |
| TJMG 2016. Todos os direitos reservados. RDM26131_2                                                                                                    | 01706061226 |

5 – Relatório de Processos Não Desassociados após Trânsito em Julgado: apresenta os processos que constam associados a um Tema cujo mérito já transitou em julgado. Assim, são processos que devem ser separados e avaliados pelo Magistrado, para que seja determinada sua desassociação.

| 🖌 Sistema RUPE - Justiça 🛛 🗙       | +                                                                                    | - 0                                   |      |
|------------------------------------|--------------------------------------------------------------------------------------|---------------------------------------|------|
| linrupe-4.intra.tjmg.gov.br:8080/r | upe/justica/intranet/demandasRepetitivas/relatorios/relatoriosAssou 🔻 🕻 🛛 S 🗸 Google | 오 ☆ 自 ♣ ⋒                             | Ξ    |
| MG                                 | Tribunal de Justiça do Estado de Minas Gerais                                        | Ambiente de <b>Homolo<u>s</u></b>     | jaçã |
| Início Cadastro Certidões Co       | omunicações Consulta Justiça Peticionamento Sair                                     |                                       |      |
| ;a > Gestão de Demandas Repetitivo | as > Relatórios<br>RELATÓRIOS DEMANDAS REPETITIVAS                                   | Você está conectado como <b>TOO</b> . | 2882 |
|                                    | Filtros                                                                              |                                       | "    |
| Relatório                          | Tipo Relatório: Relatório de Processos Não Desassociados após Trânsito 💌             |                                       |      |
| *Tipo<br>Tema<br>*Tema             | a O Controvérsia O Grupo de Representativos O Tema IRDR O Tema IAC                   | ecione 💌                              |      |
| Comarca                            | Gerar Relatório                                                                      |                                       |      |
|                                    |                                                                                      |                                       |      |
|                                    |                                                                                      |                                       |      |

## Dúvidas

As dúvidas referentes à utilização do Sistema de Gestão de Demandas Repetitivas deverão ser encaminhadas para a COSIS – Coordenação de Apoio e Acompanhamento dos Sistemas Judiciais Informatizados da Primeira Instância, por meio do seguinte endereço eletrônico: <u>cosis@timg.jus.br</u>.

As dúvidas relativas à situação dos temas podem ser solucionadas por meio de consulta aos endereços eletrônicos dos Tribunais Superiores, indicados anteriormente, e, no que se referir aos Temas do TJMG, na página eletrônica do NUGEP. Eventuais dúvidas também poderão ser encaminhadas ao e-mail deste órgão: <a href="mailto:nugep@tjmg.jus.br">nugep@tjmg.jus.br</a>.

Elaborado por: Coordenação de Apoio e Acompanhamento dos Sistemas Judiciais Informatizados da Primeira Instância (COSIS) e Núcleo de Gerenciamento de Precedentes (NUGEP).